# <u>คู่มือกรณีเพิ่มการลา ของระบบ TM</u>

## 🛠 วัตถุประสงค์

เพื่อให้ผู้ใช้งานทราบขั้นตอนการเพิ่มการลาของระบบ TM

## 🟶 ขั้นตอนการตั้งค่าการลาในระบบเงินเดือน

#### เพิ่มเงินหัก

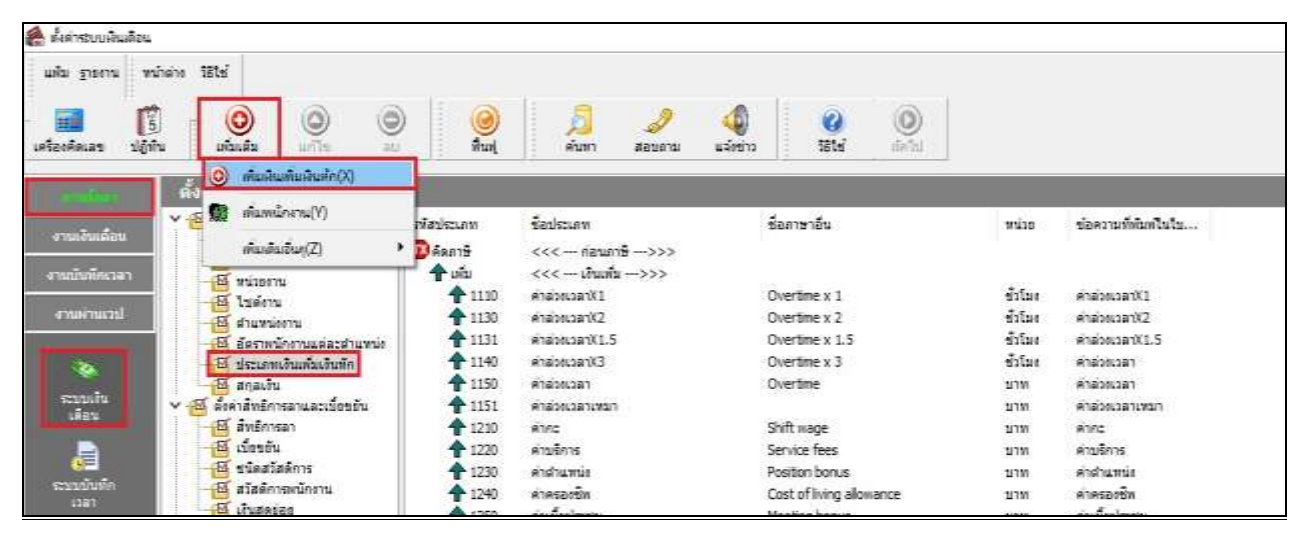

### หลักการตั้งค่าเงินเพิ่มเงินหักกรณีลา

- รหัส : 2800 (ตั้งรหัสใดก็ได้ที่ไม่ซ้ำกับรหัสที่มีในระบบ แนะนำการตั้งนำหน้าด้วย 2 และจำนวน 4 หลัก)
- ชื่อ : ถาวันเกิด (ระบุเป็นชื่อของประเภทการถาอื่นๆ ได้)
- คำนวนยอดเงินจาก: กำหนดเป็น <u>0</u> (0 หมายถึงการเก็บสถิติการถาโดยไม่หักเงิน)
- เพิ่มหรือลดเงินได้ : กำหนดเป็น <u>ลด</u>

| wandulated at 20                                                                                                    | No or No. Au                                                                                                   | - D X                                                                                                    | é demidulte                                                                                                    |                           |                  |                                                                                                    |                                                                                                    |                                                                                                    |                        |
|----------------------------------------------------------------------------------------------------|----------------------------------------------------------------------------------------------------|----------------------------------------------------------------------------------------------------|----------------------------------------------------------------------------------------------------|---------------------------|------------------|----------------------------------------------------------------------------------------------------|----------------------------------------------------------------------------------------------------|----------------------------------------------------------------------------------------------------|------------------------|
| es units i mittere                                                                                                    | 11W 🔍 🖬 🛱                                                                                                    |                                                                                                    | ada yawa wa                                                                                                    | - 0 0 0                   |                  | 1000                                                                                                    |                                                                                                    |                                                                                                    |                        |
| 78e                                                                                                    | - 1000                                                                                                    | adjarra; EC                                                                                                    | representation and a                                                                                                    | a shida artis as          | fat.             | abar apparts Adapte                                                                                                    | 1854 . do ht.                                                                                                    |                                                                                                    |                        |
| 8 I                                                                                                    | este de                                                                                                    |                                                                                                    | and the second second se                                                                                                    | THE PERSONNERS OF THE     |                  |                                                                                                    | and all the first states and states and states | _                                                                                                    |                        |
| arasts.                                                                                                    |                                                                                                    |                                                                                                    | and the second division of the second division of the second divisio | see work and a second     | 1112-1210-1      | III S STOLEN I                                                                                                    | 10110-000                                                                                                    |                                                                                                    |                        |
| - Andrew Statements                                                                                                    |                                                                                                    | and the second second sec                                                                                                    | and the local division of the                                                                                                    | w M dormaniadades.        | <b>eganicura</b> | distant.                                                                                                    | darwib.                                                                                                    | 9518                                                                                                    | derraffeleftete.       |
|                                                                                                    |                                                                                                    | Own Other                                                                                                    | Contraction of the                                                                                                    | and a set                 | \$ 100.52        | destruments to see a failed of the second second se | Example only dependent days per                                                                                                    | the contract of the second second sec | thaley                 |
| een 🖂                                                                                                    | rale 🖂 rade                                                                                                    |                                                                                                    | replanet                                                                                                    | T SALANTA                 | \$ 10035         | Betraradia du Paket                                                                                                    | Excessive personal leave occurrence.                                                                                                    | 16                                                                                                    | displicit              |
|                                                                                                    |                                                                                                    | #1s Own                                                                                                    | Constant State                                                                                                    | and Sumiers               | ÷ 200.14         | Rearynchian fransfear fear and                                                                                                    | Example perioral leave days per a                                                                                                    | 54                                                                                                    | shullan                |
|                                                                                                    |                                                                                                    |                                                                                                    | Constant of the                                                                                                    | THE PLATENCE              | ÷ 10018          | the work and the standard of                                                                                                    | Exclusive period all heavy days per                                                                                                    | Sec.                                                                                                    | Analian                |
| Automation and Automation                                                                                                    |                                                                                                    |                                                                                                    | 9                                                                                                    | a farmiternasardiarat     | 20036            | Refrendland seal all and                                                                                                    | Excessive personal leave days per y                                                                                                    | De-                                                                                                    | disalitate.            |
|                                                                                                    |                                                                                                    |                                                                                                    |                                                                                                    | State Solation II.        | 40030            | 6rdrundianeaanipErhand                                                                                                    | Excessive rearborning beave clarys per                                                                                                    | - 26                                                                                                    | shalte                 |
|                                                                                                    |                                                                                                    |                                                                                                    | a state of the local state of the                                                                                                    | AL PERSON                 | · 101.00         | entrancharemouse/hated                                                                                                    | Eccentry sectors into a cash by in-                                                                                                    | 20                                                                                                    | 194280AL               |
|                                                                                                    |                                                                                                    |                                                                                                    | 325                                                                                                    | V de desdedrigssamlinds   | • 20139          | entranduzariasath.Fulled                                                                                                    | Excessive ordination leave days per-                                                                                                    | 20                                                                                                    | challou.               |
| administration of the                                                                                                    | and the second second                                                                                          | Million Interference Int                                                                                                    |                                                                                                    | an eremen                 | 20040            | Strand and a state and a state                                                                                                    | substrue training serve day per ye                                                                                                    | 200                                                                                                    | Children of the second |
|                                                                                                    |                                                                                                    |                                                                                                    | 14 State                                                                                                    | and a familabout          | - 200-FS         | And the second second s | Contract and the second second second                                                                                                    | 2                                                                                                    | - Designation          |
| 2results                                                                                                    | Termate                                                                                                    | TORENDIG/GATOREDIC/CATARA T                                                                                                    | mandadh                                                                                                    | -III afailempileme        | - 100-L          | Reference and the state of the                                                                                                    | Construction of the second state of the                                                                                                    | 5.                                                                                                    | (Bridgette             |
| องของวันนี้เสียสำหรับอา                                                                                                    | ensatrenderle 🗆 🗆                                                                                              | (enderstant)                                                                                                    | APP                                                                                                    | III shummer               | - 20044          | Reiner Canadarin Fig darf. A.                                                                                                    | Permanent dage off per man disk offers                                                                                                    | 10                                                                                                    | Juden                  |
| mandedonar                                                                                                    | tabilities -                                                                                                   | undefedents 🗍                                                                                                    |                                                                                                    | w - E det mailadas        | 4 104            | Red rough a safe fair fair faith Andred                                                                                                    | Decembral airths days per year dash                                                                                                    | 100                                                                                                    | (huller)               |
|                                                                                                    | Siddlers.                                                                                                    | seaturers seaturation -                                                                                                    | 54. St.                                                                                                    | a routeracish             | ( believelt      | nen währen enn                                                                                                    |                                                                                                    |                                                                                                    |                        |
|                                                                                                    |                                                                                                    | and a support of the second second se | Supreme of                                                                                                    | a rodysauterfr            | + .h.            | ecci - shafe - an                                                                                                    |                                                                                                    |                                                                                                    |                        |
| PROTECTION OF THE OWNER.                                                                                                    | Tatte June Annual Systems -                                                                                    |                                                                                                    | Concercion de la concerción de la concerción de la concer | T subscattrated           | 1MI              | And adapted an addition of the                                                                                                    | Refund From Social Security                                                                                                    | 218                                                                                                    |                        |
| provide history                                                                                                    |                                                                                                    |                                                                                                    |                                                                                                    | The second second         | 44               | et e condição en a sera                                                                                                    |                                                                                                    |                                                                                                    |                        |
| 15 Aurol                                                                                                    | (Tenelouferin                                                                                                  | en                                                                                                    |                                                                                                    | w M Landarschuladererente | ÷ 12#            | distration of the second second second second second second second second second second second second second se                                                                                                    | Housing deduction                                                                                                    | 1111                                                                                                    |                        |
| in mark the name                                                                                                    |                                                                                                    |                                                                                                    |                                                                                                    | the planeter artist       | · 7228           | distriction of the                                                                                                    | History Ankalitet                                                                                                    | ¥10                                                                                                    |                        |
| to to make a set                                                                                                    | attesta                                                                                                    |                                                                                                    |                                                                                                    | alagerthearsteams         | 4 2226           | (Briding to 12                                                                                                    | Peral deductors                                                                                                    | 4141                                                                                                    |                        |
|                                                                                                    |                                                                                                    |                                                                                                    |                                                                                                    |                           | · 324            | wattererere                                                                                                    | Medical Bigeneer declacition                                                                                                    | 410                                                                                                    |                        |
| and the average of the second                                                                                                    | •                                                                                                    | 0.00                                                                                                    |                                                                                                    |                           | · 2158           | sean/La/Sussilied                                                                                                    | Utility supervise devluction                                                                                                    | \$741                                                                                                    |                        |
| Blass formulation                                                                                                    | THE REAL PROPERTY AND INCOME.                                                                                  | 0(1)                                                                                                    |                                                                                                    |                           | 2280             | Brangelound,                                                                                                    | Unifare expense deduction                                                                                                    | 816                                                                                                    |                        |
| convision and the second second secon | the second second second second second second second second second second second second second second second s | AND A REAL PROPERTY AND A REAL PROPERTY AND A  |                                                                                                    |                           | 2200             | And and a set                                                                                                    | comage: goon adurtary                                                                                                    | 100                                                                                                    |                        |
| distribute or better as                                                                                                    | 1.000                                                                                                    | assarlaubs 8.00                                                                                                    |                                                                                                    |                           | 1100             | Profession Contraction                                                                                                    | CHERT DELLARDON                                                                                                    | 414                                                                                                    |                        |
|                                                                                                    |                                                                                                    |                                                                                                    |                                                                                                    |                           | 100              | Sector Contract                                                                                                    | Non-Incompanya fish share                                                                                                    |                                                                                                    |                        |
|                                                                                                    |                                                                                                    | 1 1 1 1 1 1 1 1 1 1 1 1 1 1 1 1 1 1 1                                                                                                    |                                                                                                    |                           | 4 100            | So bring of Sec. 4                                                                                                    | Master putting data deductor                                                                                                    | 1111                                                                                                    |                        |
|                                                                                                    |                                                                                                    | A down X ands                                                                                                    |                                                                                                    |                           | 4 2020           | Selange County                                                                                                    | Master cards and data data                                                                                                    | 818                                                                                                    |                        |
| 122                                                                                                    |                                                                                                    |                                                                                                    |                                                                                                    |                           | CO.C.            | chile.                                                                                                    | Comparent and the second                                                                                                    |                                                                                                    |                        |

# 🗮 ขั้นตอนการตั้งค่าการลาในระบบบันทึกเวลา

> คลิกเมนู การตั้งค่า → เลือก ระบบบันทึกเวลา→ เลือก ชื่อผลจากข้อตกลงเงินหัก → คลิกขวา ชื่อผลจากข้อตกลง เงินหัก → เลือก เพิ่มชื่อผลจากข้อตกลงเงินหัก

| 🚔 สำหางประกาศ                                                                                       | i .                                                                                                    |                                                                                                    |                                                                                                    |                                                                                                    |                                                                                                    |                                                                                                    |                                                                                                    |
|----------------------------------------------------------------------------------------------------|----------------------------------------------------------------------------------------------------|----------------------------------------------------------------------------------------------------|----------------------------------------------------------------------------------------------------|----------------------------------------------------------------------------------------------------|----------------------------------------------------------------------------------------------------|----------------------------------------------------------------------------------------------------|----------------------------------------------------------------------------------------------------|
| ada yarna mi<br>adandaran sijin                                                                     | hen Uhd<br><u>O</u><br>uhda offi                                                                                                    | 9                                                                                                    | A A                                                                                                    | A Ste                                                                                                    | ()<br>and                                                                                                    |                                                                                                    |                                                                                                    |
| erachindau<br>erachindau<br>erachindau<br>reachan<br>seatch<br>seatch<br>seatch<br>seatch<br>seatch | Consactingspeintish     Consactingspeintish     C | af views<br>al cocces<br>al cocces<br>a | Banarikan ar<br>Taina;<br>salaukins<br>U(Dintustantered<br>Radie(0)<br>)<br>stant<br>dinkut<br>dinkut<br>dinkut<br>dinkut<br>dinkut<br>dinkut<br>dinkut | Second on van tradu<br>Undefinat<br>Descrive exampt<br>Wark aut office<br>Out office training<br>Absent<br>Lair aminal deduction<br>Sch (Dotton tackter wags<br>Sch (Dotton august)<br>Draft issue<br>AbsformannaamsSath e<br>Noternity<br>Maternity<br>Macelineous deductor<br>Macelineous deductor<br>Mang purch of data d<br>Carly degrature deductor | ารัสมโอกทำหมายโลยัง<br>สถางสาร<br>ไม่ได้มีร่าน<br>ไม่ได้ร่าน<br>ไม่ได้ร่าน<br>ไม่ได้ร่าน<br>ไม่ได้ร่าน<br>ไม่ได้ร่าน<br>ไม่ได้ร่าน<br>ส่วนให้เรา<br>ส่วนได้มีการ<br>ส่วนได้มีการ<br>ส่วนได้ร่าน<br>ส่วนได้ระบบ<br>ส่วนได้ระบบ<br>ส่วนการ<br>ส่วนการ<br>ส่ว<br>ส่วนการ<br>ส่ว<br>ส่ว<br>ส่วนการ<br>ส่วนการ<br>ส่วนก | Feature Vision<br>Maxed work deduction<br>Natilae<br>Natilae<br>Natilae<br>Natilae<br>Natilae<br>Nationae<br>Hissel work deduction<br>Sik keave without metidad<br>Sek keave without metidad<br>Pereural keave deduction<br>Histority Koave<br>Ordenbon Keave<br>Macelaresca deduction<br>Maxing parch-out data dief<br>Namg parch-out data dief<br>Namg parch-out data dief | water<br>fu<br>unw<br>unw<br>unw<br>fit<br>fu<br>fu<br>fu<br>fu<br>fu<br>fu<br>fu<br>fu<br>fu<br>unw<br>unw<br>unw<br>unw |

| แฟม แก้ไข หน้าต่าง วิธีใช่     | 🥥 💷 🗓                                                   |
|--------------------------------|---------------------------------------------------------|
| รทัสผล                         | 090001 ยังใช้งาน 🗹                                      |
| ชื่อผลข้อตกลง                  | ลาวันเกิด                                               |
| ชื่อภาษาอื่น                   |                                                         |
| เชื่อมผลลัพธ์เข้าระบบเงินเดือน | 2800 ลาวันเกิด                                          |
| กรณีใช้ระบบเวปขอล่วงเวลาหรือข  | ขอลา ให้กำหนดจำนวนวันที่สามารถขอได้ย้อนหลังหรือล่วงหน้า |
| วับบับเงือย่อบหลัง             | 0 วันบันทึกล่วงหน้า 0                                   |
|                                |                                                         |
|                                | ( M.T. Varia                                            |

| 🛓 ในการบบวังส์คะ                                                                                                    | 181                                                                       |                                                                                                    |                                                                                                    |                                                                                                    |                                                                                                    |                                                                                                    |                                                                                                    |
|----------------------------------------------------------------------------------------------------|---------------------------------------------------------------------------|----------------------------------------------------------------------------------------------------|----------------------------------------------------------------------------------------------------|----------------------------------------------------------------------------------------------------|----------------------------------------------------------------------------------------------------|----------------------------------------------------------------------------------------------------|----------------------------------------------------------------------------------------------------|
| uits grooru<br>IIII IIIIIIIIIIIIIIIIIIIIIIIIIIIIIIII                                                                                                 | nsivera 1859<br>13 00 00 00<br>1910 ofizialis 2058 au                     | ) 🥘                                                                                                    | Aun deustu                                                                                                    | asterre Sitter                                                                                                    | 0                                                                                                    |                                                                                                    |                                                                                                    |
| 1000                                                                                                    | ตั้งค่าระบบบันทึกเวลา                                                     | -                                                                                                    |                                                                                                    |                                                                                                    |                                                                                                    |                                                                                                    |                                                                                                    |
| รามเริ่มแล้มม<br>รามเร็กแรมร<br>เรามะกับ<br>เรามะกับ<br>เรามะกับ<br>เรามะกับ<br>เรามะกับ<br>เรามะกับ<br>เรามะกับ<br>เรามะกับ<br>เรามะกับ<br>เรามะกับ | <ul> <li>Eiseauszáreszpelesteleteleteleteleteleteleteleteletele</li></ul> | vVana           iii 000000           iii 000002           iii 000002           iii 000002           iii 000002           iii 000002           iii 000002           iii 000002           iii 000002           iii 000002           iii 000002           iii 000002           iii 000004           iii 000006           iii 000006           iii 000006           iii 000006           iii 000006           iii 000006           iii 000006           iii 000006           iii 000007           iii 000007           iii 000006           iii 000007           iii 000007           iii 000007           iii 000007           iii 000007           iii 000007           iii 000007           iii 000007           iii 000007           iii 000007           iii 000007           iii 000007           iii 000013           iii 000013           iii 000013           iii 000013 | ชื่อคลช่อยกละ<br>โม่สว<br>เจลียมโทกร<br>องริมมโทกร<br>องรรมอกสารเข้<br>ชาตราม<br>ทักสารร<br>ม้ายไม่ไปมนกทร์<br>มิเขโปมนกทร์<br>มิเขโปมนกทร์<br>มาสลด<br>อาระช<br>ทักร้อม<br>ล่าสะดด<br>อาระช<br>ทักไมป่มก็กเวลางประบ<br>ทักร้อมเวลา<br>ทักร้อมเวลา<br>ทักร้อมเวลา<br>ทักร้อมเวลา<br>ทักร้อมเวลา<br>ทักร้อมเวลา<br>ทักร้อมเวลา<br>ทักร้อมเวลา<br>ทักร้อมเวลา<br>ทักร้อมเวลา<br>ทักร้อมเวลา<br>ทักร้อมเวลา<br>ทักร้อมเวลา<br>ทักร้อมเวลา<br>ทักร้อมเวลา<br>ทักร้อมเวลา<br>ทักร้อมเวลา<br>ทักร้อมเมลา<br>ทักร้อมเวลา<br>ทักร้อมเวลา<br>ทักร้อมเวลา<br>ทักร้อมเวลา<br>ทักร้อมเวลา<br>ทักร้อมเวลา<br>ทักร้อมเลา<br>ทักร้อมเลา<br>ทักร้อมเลา | Suwasbeneennendle<br>Undefined<br>Executive excerpt<br>Work out office<br>Out office training<br>Abernt<br>Late annual deduction<br>Sok (Without doctor suggest)<br>Draft Leave<br>Malernity<br>Ordination<br>Mosalinerous deduction<br>Missing punch-out data d<br>Early departure deduction<br>Missing punch-out data d<br>Early departure deduction<br>Work Hissur not anough<br>No of stamp is enough | เชื่องโรง<br>จักรางการ<br>ในไม่สิน้อ่าน<br>ในไม่สิน้อ่าน<br>ไม่ไม่สิน้อ่าน<br>จักรางการ<br>สักรางการ<br>สีกรางการ<br>สีกรางการ<br>สีกราร<br>สีกรางการ<br>สีกรางการ<br>สีกรางการ<br>สีกรางการ<br>สีกรางการ<br>สีกรางการ<br>สีกรางการ<br>สีกรางการ<br>สีกรางการ<br>สีกรางการ<br>สีกรางการ<br>สีกรางการ<br>สีกรางการ<br>สีกรางการ<br>สีกรางการ<br>สีกรางการ<br>สีกรางการ<br>สีกรางการ<br>สีกรางการ<br>สีกรางการ<br>สีกรางการ<br>สีกรางการ<br>สีกราง<br>สีกรางการ<br>สีกรางการ<br>สีกรางการ<br>สีกรางการ<br>สีกรางการ<br>สีกราร<br>สีกราร<br>สีกรางการ<br>สีกรางการ<br>สีกรางการ<br>สีกรางการ<br>สีกรางการ<br>สีกรางการ<br>สีกรางการ<br>สีกรางการ<br>สีกรางการ<br>สีกรางการ<br>สีกรางการ<br>สีกรางการ<br>สีกรางการ<br>สีกรางการ<br>สีกราง<br>สีกรางการ<br>สีกรางการ<br>สีกรางการ<br>สีกราร<br>สีกรางการ<br>สีกราร<br>สีกรางการ | Banneniñs<br>Missed work deduction<br>Not Lise<br>Not Lise<br>Not Lise<br>Missed work deduction<br>Late annval deduction<br>Sch leiwer with medical co<br>Personal leiwe deduction<br>Holday Leiwe<br>Missen punch-out det d<br>Missen punch-out dets d<br>Early departure deduction<br>Missen punch-out dets d | 94218<br>74<br>218<br>218<br>218<br>218<br>74<br>74<br>74<br>74<br>74<br>74<br>74<br>74<br>74<br>218<br>218<br>218<br>218<br>218<br>218<br>218<br>218<br>218<br>218 |
|                                                                                                    |                                                                           | EE 090001                                                                                                    | and under                                                                                                    | STREET STREET                                                                                                    | artude                                                                                                    | THE . T CORDUCT NO. 9. THE POST OFF.                                                                                                    | The second                                                                                                    |

## หลักการตั้งค่าชื่อผลจากข้อตกลงเงินหักกรณีลา

- รหัสผล : 090001 (ตั้งรหัสใดก็ได้ที่ไม่ซ้ำกับรหัสที่มีในระบบ)
- ชื่อผลข้อตกลง : ลาวันเกิด (ระบุเป็นชื่อของประเภทการลาอื่นๆ ได้)
- เชื่อมผลลัพธ์เข้าระบบเงินเดือน : เชื่อมเข้ารหัส 2800 ลาวันเกิด

# 🟶 ขั้นตอนการตั้งค่าชื่อลักษณะรูดบัตรถูกหักเงิน

▶ คลิกเมนู การตั้งค่า → เลือก ระบบบันทึกเวลา→ เลือก ชื่อลักษณะรูดบัตรถูกหักเงิน → ดับเบิ้ลคลิก ขาดงาน → คลิก ✓ 090001 ลาวันเกิด

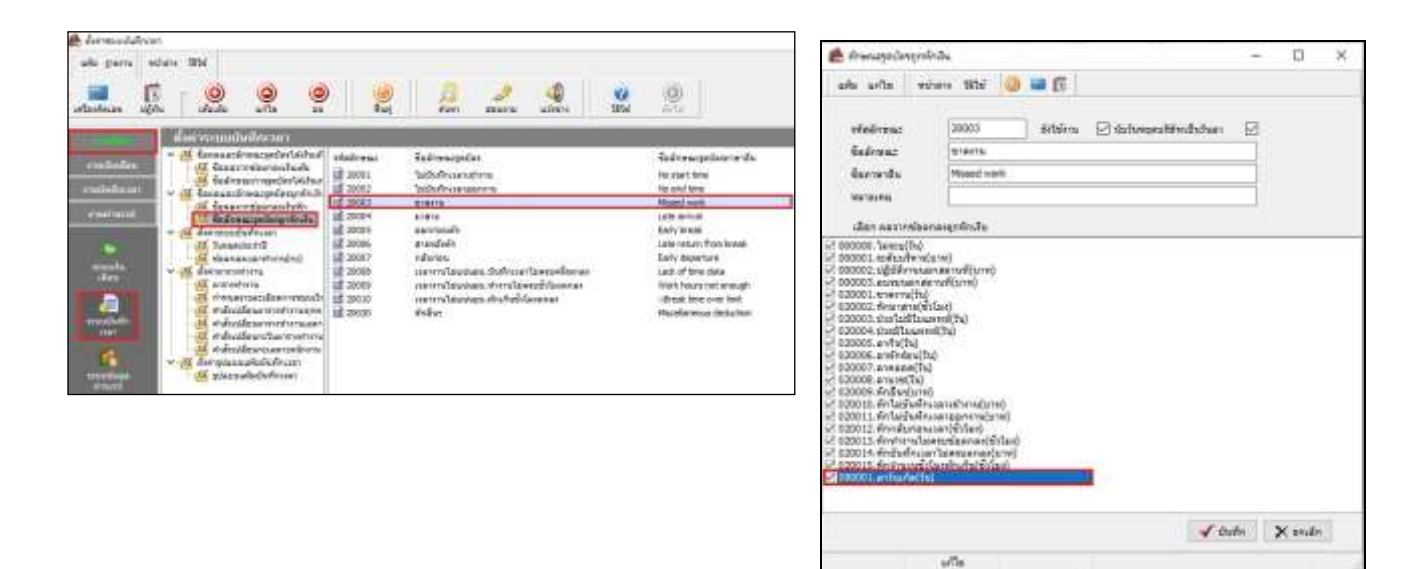

▶ คลิกเมนู การตั้งค่า → เลือก ระบบบันทึกเวลา→ เลือก ชื่อลักษณะรูดบัตรถูกหักเงิน → ดับเบิ้ลคลิก มาสาย → คลิก ✓ 090001 ลาวันเกิด

| 🖗 danagadagan                                                                                                    | ipila.                                                                                                    | -    |       | × |
|----------------------------------------------------------------------------------------------------|----------------------------------------------------------------------------------------------------|------|-------|---|
| alta arita v                                                                                                    | ćan Stá 🥹 🗃 🛱                                                                                                    |      |       |   |
| efedrou:<br>Subrou:<br>Sucrets<br>recurs                                                                                                    | 2000+ Stobers 🔄 Sofsessofithebolen<br>2001:<br>Lite annel                                                                                                    | 2    |       |   |
| dan samelar                                                                                                    | and the second second se                                                                                                    | 1.0  |       |   |
| 2 000000 cm/s4/mm<br>0000000 cm/s4/mm<br>00000000000000000000000000000000000 | (ent)<br>anot(ent)<br>anot(ent)<br>http://www.internet/<br>http://www.internet/<br>http://wwww.internet/<br>http://wwww.internet/<br>http://www.internet/<br>ht |      |       |   |
|                                                                                                    |                                                                                                    | ufin | X and | 1 |

▶ คลิกเมนู การตั้งค่า → เลือก ระบบบันทึกเวลา→ เลือก ชื่อลักษณะรูดบัตรถูกหักเงิน → ดับเบิ้ลคลิก กลับก่อน → คลิก ✓ 090001 ลาวันเกิด

| 🖨 Ananization (re                                                                                                    | indu.                                                                                                    | -      |       | × |
|----------------------------------------------------------------------------------------------------|----------------------------------------------------------------------------------------------------|--------|-------|---|
| alls arite v                                                                                                    | esin 226 🥴 🎯 🗱 🔀                                                                                                    |        |       |   |
| สารสีกรรม:<br>ซึ่งสักรณ:<br>ซึ่งสาราชั่น<br>หมายเหตุ                                                                                                    | 20007 dobina 🕑 kohengeskilvaßschen<br>Indunen<br>Eistly departure                                                                                                    | 12     |       |   |
| ster morelio                                                                                                    | mangrifindhe                                                                                                    |        |       |   |
| CODDL DEVELOPMENT ()     CODDL DEVELOPMENT ()     CODDL DEVELOPMEN | anadelang<br>Inflag<br>Inflag |        |       |   |
|                                                                                                    | ¥ 0.                                                                                                    | alle 🔡 | × and |   |
|                                                                                                    | 10                                                                                                    |        |       |   |

## 🟶 ขั้นตอนการบันทึกลา

▶ คลิกเมนู งานบันทึกเวลา → เลือก อนุมัติลางาน → เลือก เพิ่มเติม → เลือก บันทึกลาหลายพนักงานหลาย ข้อตกลงเงินหัก

| £ 68-214                                                                                                    |                                 |      |      |        |
|----------------------------------------------------------------------------------------------------|---------------------------------|------|------|--------|
| all jurn where                                                                                                    | stvi:                           |      |      |        |
| And Andrews                                                                                                    | 2 9 9 2                         | A. 2 | . An | 91 (B) |
| ander:                                                                                                    | Adverse and inspectation of the |      |      |        |
| The second second second second second second second second second second second second second second second s                                                                                                    | Subverse formiting              | 10   |      |        |
|                                                                                                    | Parentine of the later          |      |      |        |
|                                                                                                    |                                 |      |      |        |
| 1                                                                                                    |                                 |      |      |        |
| -                                                                                                    |                                 |      |      |        |
|                                                                                                    |                                 |      |      |        |
| 1000                                                                                                    |                                 |      |      |        |
|                                                                                                    |                                 |      |      |        |
| Contraction of the local division of the local division of the loc |                                 |      |      |        |

> คลิก อ่านค่าเดิม → คลิก เพิ่มเติม → เลือก รหัสพนักงาน → เลือก วันที่ลา→ เลือก ผลจากข้อตกลง ลาวันเกิด
 → เลือก วิธีหักตามที่บันทึก → ระบุ จำนวนวันลาวันเกิดของพนักงาน

| te delevene anories                                     | -                         | rutilial-be       |                |                                       | - D              | ×    |
|---------------------------------------------------------|---------------------------|-------------------|----------------|---------------------------------------|------------------|------|
| ade unite assau<br>alle unite assau<br>uteralaure agen  | initiana 1879<br>Marida   | 9                 | 22             |                                       | *                |      |
| unanfräumedation<br>mennedisanandation<br>äranaamepeden | ngo mana<br>syste<br>dasa |                   | erende         | dueted 01050564<br>datud 20052984     |                  |      |
| nitera<br>via Spr                                       | hy na                     | fuði<br>art vöære | nt<br>Rent     | iyasaniyata<br>maaraiyana diwaariyada | zysche<br>Heie e | 1915 |
|                                                         |                           |                   | -the data to d | lighter i                             |                  |      |
|                                                         |                           |                   |                | ef eu                                 | ras 🖌 Gade 🗙 ses | den  |

| arfinan s                            |                              |                                 | 0        | 🥘 📙              | J.               | <b>2</b> 34              | 3- <b>*</b>     |               |       |
|--------------------------------------|------------------------------|---------------------------------|----------|------------------|------------------|--------------------------|-----------------|---------------|-------|
| unorfilien<br>ustrelisen<br>fresonsp | nduðrsleyn<br>nuðuðr<br>núns | รรามรามา<br>ระวาชนิด<br>เกิรรมด |          | ะ รางสามส่ง<br>ะ | drunted<br>debut | 00/04/2984<br>21/05/2984 |                 |               |       |
| ela "                                | เริ่งงาน<br>ซึ่งหวังการ      | tuli<br>E                       | ellers   | et .             | tie the          | deener<br>vierner        | den anno martin | nesibi<br>Mdr | Price |
| n An                                 | wollend                      | 05/05/3564                      | ing file | wmmarkinnfalv6   | ratiole          |                          | with:           | Anthinto      |       |

🟶 ขั้นตอนการคำนวณบันทึกเวลา ตรวจสอบผลลัพธ์ และการโอนผลเข้าระบบเงินเดือน

▶ คลิกเมนู งานบันทึกเวลา → เลือก กะทำงานพนักงาน → เลือก คำนวณ → เลือก คำนวณบันทึกเวลา → เลือก ช่วงที่ต้องการคำนวณบันทึกเวลา → เลือก คำนวณ

| ราการ<br>2018 หล่าย มากร สถาง<br>(0)กรากไปสารในการในการ<br>(0)กรากไปสารไปสารไป<br>(0)กรากไปสารประเทศ | e interestation in the second second | A.                                      | 29<br>Bears | asirens | e<br>ate | )<br>defa |
|----------------------------------------------------------------------------------------------------|----------------------------------------------------------------------------------------------------|-----------------------------------------|-------------|---------|----------|-----------|
| enter interestion in all interestion (C)                                                             | abulat<br>田田<br>田田<br>田田<br>田田<br>田田<br>田田<br>田田<br>田田<br>田田<br>田田<br>田田<br>田田<br>田田                                                                                                    | ansändras<br>in<br>an<br>antVa<br>diena |             |         |          |           |

| แฟ้ม แก้ไข                 | หน้าต่าง | วิธีใช้ | 0     | <b>(</b> | 1 |          |   |
|----------------------------|----------|---------|-------|----------|---|----------|---|
| กำหนดช่วงห                 | งนักงาน  | ทุกคน   |       |          | ~ | 12       |   |
| <mark>ตั้งแต่วันที่</mark> |          | 21/05   | /2564 |          |   | 13       | 1 |
| ถึง                        |          | 21/05   | /2564 |          |   | C        | j |
|                            |          |         |       | ้ดำนวร   | × | ( ยกเล็ก | Ī |

### ตอกเวลาแสดงตามพนักงาน

|       |              |                                 |                   |         |       |              | ะ<br>เมื่อนี้ไปไป |       |       |      |        |       |       |        |         |          |        |
|-------|--------------|---------------------------------|-------------------|---------|-------|--------------|-------------------|-------|-------|------|--------|-------|-------|--------|---------|----------|--------|
| TIN   | Berniners    | ful vier                        | Translaurrengeden | Streame |       |              | Thins             |       |       |      |        |       | (J    |        |         |          |        |
|       |              |                                 | 22                | 88.479  | 104.0 | <b>NAMES</b> | ond               | 004.5 | 01.92 | 000  | #18476 | e.Min | and a | savies | avitate | ión ella | 110100 |
| 00001 | state sylwei | 01/05/2566 07901                |                   | 1       | -     | e.           | 1.4               | - 54  | - 58  | 1.00 | 1.0    | 1     | 1     | 24     | 18      | 1.8      | 1.00   |
|       |              | 60/66/3944 OFFOI                |                   | - 91    |       | 1            | 1.54              | - CA  | 1.0   |      | 1      |       |       | 1.4    | 14      |          |        |
|       |              | 03/06/2364 0600-1740            | 06-0019-00        | 5,40    | ÷     |              | 1.9               | 19    | - 38  |      | 1.8    | -     | ÷     | 1.5    | 14      | 19       | 1.8    |
|       |              | 04/05/2504 0600 ENB             | 06-0219-03        | 6.40    |       |              | 1.                |       | -     |      |        |       |       |        |         |          |        |
|       |              | 05/05/2564 2005-6740            |                   | +       |       | +            |                   | 1.5   |       | -    | +      |       | +     | -      | 1.00    | -        |        |
|       |              | 06/05/2564-0000-LNE-            | 16-5515-00        | 5.40    | . +   |              | 1.4               | - 14  | 14    |      | - A)   | 1.1   |       | - 4.   |         | - i÷     | 1. 16  |
|       |              | 07/06/25 <del>0</del> 0000 c748 | \$7.00 ch 88      | 8,40    | +     | 1            | 12.5              | 1.11  |       | =    | - 83   | +     | 1     | 1.51   | - 12    | 15       | - 33   |
|       |              | 06/05/2564 07105                |                   |         | ÷     | Ē,           | 126               | - 12  |       | +    | +      | ÷     | Ē.    | 1.5    | 2.0     | -        |        |
|       |              | WARE CEAR OFFICE                |                   |         |       |              |                   |       |       |      |        |       |       |        |         |          |        |

คู่มือกรณีเพิ่มการลา ของระบบ TM

> คลิกเมนู งานบันทึกเวลา → เลือก ผลการคำนวณบันทึกเวลา→ เลือก โอนผล → เลือก โอนผลเจ้าระบบเงินเดือน
 → เลือก ช่วงที่ต้องการโอนผลคำนวณบันทึกเวลา → เลือก โอน

| Senters                                                                                                    | Andreas Andreas |
|----------------------------------------------------------------------------------------------------|----------------------------------------------------------------------------------------------------|
| artana<br>artanat                                                                                                    | e ersn<br>近 wahan<br>Producernu<br>でTradienu                                                                                                    |
| interna<br>anti-<br>anti-<br>anti-<br>anti-<br>anti-<br>anti-                                                                                                    |                                                                                                    |
| โอนข้อมูลระบบบันทึกเวลาใประบบ<br>แฟม แก้ไข หน้าต่าง                                                                                                    | 4ulõdu X                                                                                                    |
| โอนข้อมูลระบบบันทึกเวลาไประบบ<br>แฟม แก่ไข หน้าต่าง                                                                                                    | ผินเดือน X                                                                                                    |
| โอนข้อมูลระบบบันทึกเวลาไประบบ<br>แฟม แก้ไข หน้าต่าง 1<br>กำหนดช่วงพนักงาน                                                                                                    | ผินเดือน ×                                                                                                    |
| โอนข้อมูลระบบบันทึกเวลาใประบบ<br>แฟม แก้ไข หน่าต่าง<br>กำหนดช่วงพนักงาน<br>เลือกประเภทเงินเทิ่มเงินหัก<br>อึ้งแต่วันที่                                                                            | ผินเดือน ×<br>ริธิใช้ ፼ ፼ ፼<br>ทั้งหมด ✓ ፼<br>01/05/2564                                                                                                    |
| โอนข้อมูลระบบบันทึกเวลาไประบบ<br>แฟ้ม แก้ไข หน้าต่าง<br>กำหนดช่วงพนักงาน<br>เลือกประเภทเงินเพิ่มเงินหัก<br>ตั้งแต่วันที่<br>ถึง                                                                    | ผินเดือน ×<br>รัธิใช้ ፼ ๗ ๗<br>ทั้งหมด ✓<br>01/05/2564<br>31/05/2564                                                                                                    |
| โอนข้อมูลระบบบันทึกเวลาไประบบ<br>แฟ้ม แก้ไข หน้าต่าง<br>กำหนดช่วงพนักงาน<br>เลือกประเภทเงินเพิ่มเงินหัก<br>ตั้งแต่วันที่<br>ถึง<br>วันที่ที่มันทึกผลการโอน                                         | ผินเดือน ×<br>วิธีโช้ ๗ ๗ ๗ ๗<br>ทั้งหมด<br>01/05/2564<br>31/05/2564<br>01/05/2564<br>๗                                                                                                    |
| โอนข้อมูลระบบบันทึกเวลาไประบบ<br>แฟม แก้ไข ที่หน้าต่าง<br>กำหนดช่วงพนักงาน<br>เลือกประเภทเงินเพิ่มเงินทัก<br>ตั้งแต่วันที่<br>ถึง<br>วันที่ที่บันทึกผลการโอน<br>แหล่งเก็บผลการโอน                  | ผินเดือน ×<br>รัธิไข้ 🙆 📾 🔞<br>ทั้งหมด<br>01/05/2564<br>31/05/2564<br>01/05/2564<br>เชื่                                                                                                    |
| โอนข้อมูลระบบบันทึกเวลาใประบบ<br>แฟ้ม แก้ไข หน่าต่าง<br>กำหนดช่วงพนักงาน<br>เลือกประเภทเงินเทิ่มเงินหัก<br>ตั้งแต่วันที่<br>ถึง<br>วันที่ที่บันทึกผลการโอน<br>หล่งเก็บผลการโอน<br>ชื่อแฟ้มบันทึกผล | <ul> <li>เงินเดือน</li> <li>พากคน</li> <li>ทั้งหมด</li> <li>01/05/2564</li> <li>01/05/2564</li> <li>01/05/2564</li> <li>เบิ</li> <li>ระบบเงินเดือน</li> <li>C:\Program Files (x86)\EBP\BplusHr</li> </ul>                                                                                                    |

| 😤 Hanngahan                                                | ensuma.               | ส่วนระยะ                                                                                                    |                                                                                                    |                                        |                                 |                            |                                                |            |                      |            |                                  |                |                 |              |        |
|------------------------------------------------------------|-----------------------|----------------------------------------------------------------------------------------------------|----------------------------------------------------------------------------------------------------|----------------------------------------|---------------------------------|----------------------------|------------------------------------------------|------------|----------------------|------------|----------------------------------|----------------|-----------------|--------------|--------|
| udu drusa                                                  | enerra<br>E<br>tiĝitu | vulwar Sitel                                                                                                    | 0                                                                                                    | 0                                      | ()<br>Aug                       | A<br>Huan                  | akterta                                        | 4<br>alien | <b>2</b><br>315      | 0<br>de'al |                                  |                |                 |              |        |
| รางนั้นสา<br>รางเกิมที่คณะ<br>รางเศานตร<br>เป็นไวล์เป็นส่ง |                       | <ul> <li>Storestination</li> <li>Storestination</li> <li>Storestinating</li> <li>Storestinating</li> <li>Storestinating<th>รับทางการการ<br/>เราการทำนาณและ<br/>ในที่สามสารราช<br/>เสียร<br/>เสียราม<br/>เสียราน<br/>รอการสำนวณปร<br/>ในที่กร่างระว่า</th><th>รัฐานวรณ<br/>คราสาด<br/>สามวิน<br/>สามวิน</th><th>5v#<br/>01/05/2564<br/>01/05/2564</th><th>cifa -<br/>2430 -<br/>2800 -</th><th>ชื่อประเทพเริ่มเต้ม<br/>โกรรับเสีย<br/>การ้ามสัด</th><th>ເຈັນອີກ</th><th>2142<br/>4.02<br/>1.00</th><th>00001</th><th>Econo.<br/>Acceptora<br/>Acceptora</th><th>81<br/>94<br/>94</th><th>ым,<br/>10<br/>10</th><th>5w<br/>0<br/>0</th><th>0<br/>0</th></li></ul> | รับทางการการ<br>เราการทำนาณและ<br>ในที่สามสารราช<br>เสียร<br>เสียราม<br>เสียราน<br>รอการสำนวณปร<br>ในที่กร่างระว่า | รัฐานวรณ<br>คราสาด<br>สามวิน<br>สามวิน | 5v#<br>01/05/2564<br>01/05/2564 | cifa -<br>2430 -<br>2800 - | ชื่อประเทพเริ่มเต้ม<br>โกรรับเสีย<br>การ้ามสัด | ເຈັນອີກ    | 2142<br>4.02<br>1.00 | 00001      | Econo.<br>Acceptora<br>Acceptora | 81<br>94<br>94 | ым,<br>10<br>10 | 5w<br>0<br>0 | 0<br>0 |

\*\*<u>แนะนำช่องทางการติดต่อฝ่ายบริการ</u> :

กรณีที่ด้องการสอบถามเพิ่มเติม ท่านสามารถแจ้งรายละเอียดที่ด้องการทราบเพิ่มเติมได้ทาง Line@ ของฝ่ายบริการ คือ @businessplus\_pr ซึ่งจะมี เจ้าหน้าที่ให้บริการ ดังนี้

- ในเวลาทำการ วันจันทร์ ถึง วันศุกร์ ตั้งแต่เวลา 08.30 น. – 17.30 น.

- นอกเวลาทำการ วันจันทร์ - วันศุกร์ ตั้งแต่เวลา 17.30 น. – 22.00 น. และ วันเสาร์ – วันอาทิตย์ วันหยุดนักขัตฤกษ์ ตั้งแต่เวลา 08.30 น. – 22.00น.